## Für IPAD und IPhone:

## Installation der Software für die Verbindung mit den Bolonka-Welpen-WebCam

- **1.) IP Cam Viewer Lite** (gratis) oder **IP Cam Viewer Pro** (ca. 3 EUR) aus dem App Store laden und installieren.
- 2.) Programm starten
- 3.) Einstellmenü im Display unten rechts anklicken

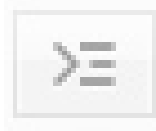

- 4.) → Menü "Manage Cameras" → "Add Camera" → "IP Camera, DVR, NVR"
- 5.) Am Videoserver GXV3504 sind 4 Cameras angeschlossen, d.h. es müssen 4 Kanäle des Videoservers konfiguriert werden.
  - 1. Kanal:

| Name    | Daisy Wu  | ırfbox      |            |  |
|---------|-----------|-------------|------------|--|
| Туре    | Grandstre | am Video S  | Server 📄 乏 |  |
| IP/Host | bolonka.c | dyndns.org  |            |  |
| HTTP    | HTTPS     | Port        | 93         |  |
| User    | Phoebe    | Pass        | •••••      |  |
| Ch.#    | 1         | More Option | s Test     |  |

Alle Felder wie im ScreenShot gezeigt ausfüllen und Button "**Save**" drücken. Mit dem Button "**Test**" sollte ein Bild erscheinen.

## 2. Kanal:

| Name    | Phoebe V  | Vurfbox                      |      |  |  |
|---------|-----------|------------------------------|------|--|--|
| Туре    | Grandstre | arandstream Video Server 📄 乏 |      |  |  |
| IP/Host | bolonka.c | lyndns.org                   |      |  |  |
| HTT     | P HTTPS   | Port 9                       | 3    |  |  |
| User    | Phoebe    | Pass ••                      | •••  |  |  |
|         |           |                              | Test |  |  |

Alle Felder wie im ScreenShot gezeigt ausfüllen und Button "**Save**" drücken. Mit dem Button "Test" sollte ein Bild erscheinen. 3. Kanal:

| Pad 🗢   |                              |             |            | 16:08        |
|---------|------------------------------|-------------|------------|--------------|
| Save    |                              |             |            | Setup Camera |
| Name    | Welpen                       | 1           |            |              |
| Туре    | Grandstream Video Server 📄 ᅙ |             | Server 📃 🔁 |              |
| IP/Host | bolonka                      | .dyndns.org |            |              |
| HITTP   | HTTP                         | Port        | 93         |              |
| User    | Phoebe                       | Pass        | •••••      |              |
|         |                              | Mara Ontion | e Test     |              |

Alle Felder wie im ScreenShot gezeigt ausfüllen und Button "**Save**" drücken. Mit dem Button "Test" sollte ein Bild erscheinen.

| Kanal: | iPad 🗢 16:09                                                                                                    |
|--------|----------------------------------------------------------------------------------------------------|
|        | Save Setup Camera                                                                                                    |
|        | Name Welpen 2                                                                                                    |
|        | Type Grandstream Video Server 🔁                                                                                          |
|        | IP/Host bolonka.dyndns.org                                                                                               |
|        | HTTP HTTPS Port 93                                                                                                    |
|        | User Phoebe Pass •••••                                                                                                   |
|        | Ch.# 4 More Options Test                                                                                                 |
|        | Lower stream resolution if load fails. Lower framerate if audio stutters. Data port must be accessible for ptz or audio. |
|        |                                                                                                    |

Alle Felder wie im ScreenShot gezeigt ausfüllen und Button "**Save**" drücken. Mit dem Button "Test" sollte ein Bild erscheinen.

- 6.) Nachdem alle 4 Cameras eingerichtet wurden, bitte links oben Den Button "**Back**" betätigen.
- 7.) Jetzt sollten alle 4 Camera-Bilder erscheinen !!

## Viel Erfolg und Freude bei Welpen Live-TV !!